# Netsis Fabrika Son Durum İzleme

Netsis Fabrika Son Durum İzleme ile ilgili ayrıntılı bilgiye bu dokümandan ulaşabilirsiniz.

İlgili özelliğin anlatımını içeren webinar kaydına ulaşmak için tıklayınız.

Her iş kolunda olduğu gibi üretim sektöründe de yönetilmesi gereken birçok süreç vardır. Son derece karmaşık ve dinamik olan üretim süreçlerini doğru yönetebilmek ise zor olduğu kadar şirketlerin verimliliği ve başarısı için önemlidir. Üretim sahasında bulunan makinelerin ve istasyonların durumlarını anlık olarak görebilmek, üretimi devam eden ve üretime girecek olan siparişlerle ilgili kritik kararları doğru verebilmek, varsa verimsiz kullanılan makineleri tespit edebilmek, kalite standartlarında iyileştirme gereken noktaları belirleyebilmek gibi birçok konu bakımından büyük önem taşımaktadır. Bu noktada Logo Netsis'in kullanıcılarına sunduğu "Fabrika Son Durumu" ekranı, üretim sahası yöneticileri için bir nevi "büyük resim" görevi görmektedir. Böylece üretimin detaylarında boğulup, asıl ilgilenilmesi gereken kritik noktaların gözden kaçması engellenmektedir. Tüm üretim yöneticileri için sağ kol görevi görecek "Fabrika Son Durumu" ekranı; Netsis 3 Standard, Netsis Wings, Netsis 3 Enterprise ve Netsis Wings Enterprise çözümleriyle kullanılabilmektedir.

## Toplam Ekipman Etkinliği (OEE)

Fabrika son durumu ekranına ulaşmak için Üretim-Üretim Akış Kontrol-İşlemler yolu izlenmelidir. (Bkz. Ekran Görüntüsü 1)

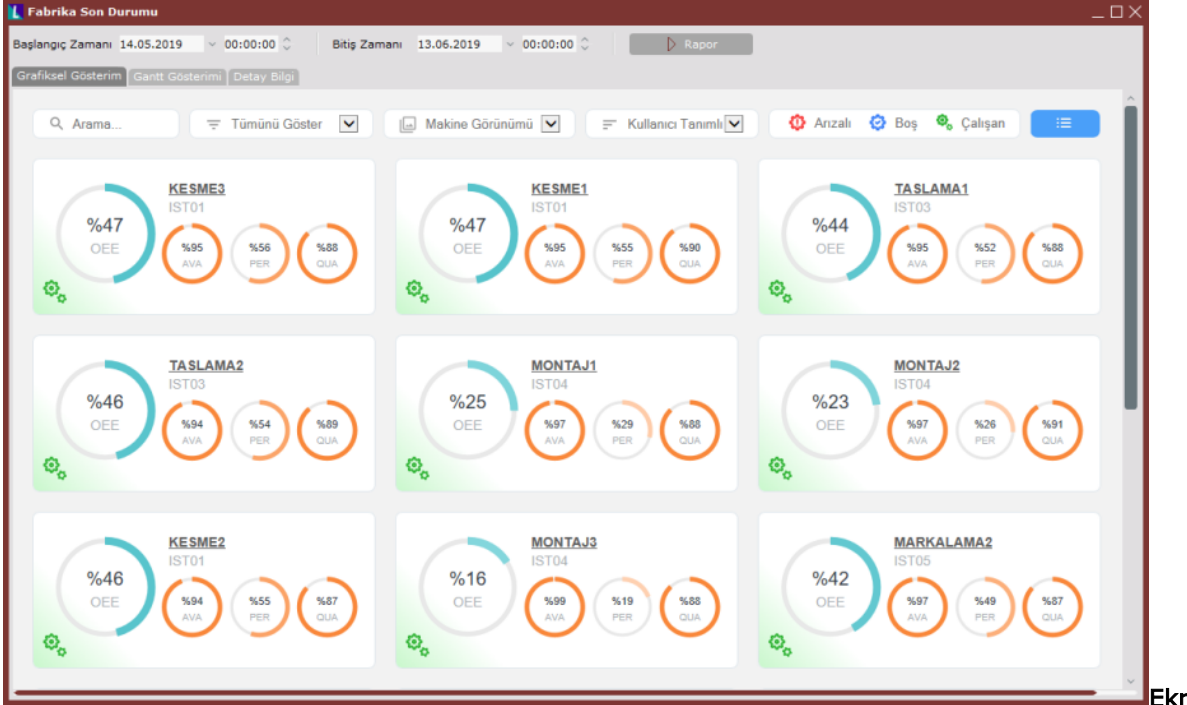

Ekran Görüntüsü 1

Fabrika son durumu ekranında kullanıcının seçimine göre, sistemde kayıtlı makineler, istasyonlar veya tüm fabrika için toplam ekipman etkinliği değerleri (OEE – Overall Equipment Effectiveness) gösterilmektedir. Toplam ekipman etkinliği değerinin hesaplanabilmesi için 3 farklı veri gerekmektedir; kullanılabilirlik (AVA – Availability), performans (PER – Performance) ve kalite (QUA – Quality). Bu 3 verinin hesaplanıp çarpılması yoluyla ise toplam ekipman etkinliği değeri bulunmaktadır. (Bkz. Ekran Görüntüsü 2) OEE = AVA × PER × QUA

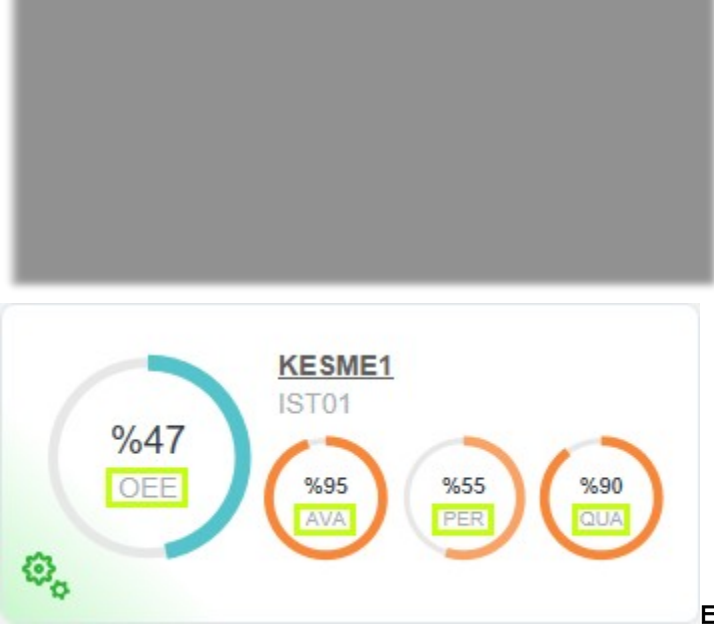

## Ekran Görüntüsü 2

Toplam ekipman etkinliği değerinin 3 farklı bileşen kullanılarak hesaplanması, üretime ait kayıpların oluşma sebeplerinin detaylarıyla ortaya konulabilmesi bakımından önemlidir. Toplam ekipman etkinliğini oluşturan her bir bileşen, üretimde yaşanması muhtemel farklı bir problemi işaret etmekte ve üretim yöneticilerine hangi noktalara odaklanılması gerektiği konusunda yol göstermektedir. OEE'yi oluşturan ilk bileşen olan kullanılabilirlik, her bir makinenin vardiya sürelerini dikkate alarak hesaplanmaktadır. Genel anlamıyla her bir makinenin vardiya boyunca çalıştığı gerçek sürenin, planlanan çalışma süresine oranlanmasıyla bulunmaktadır. Bu bakımdan kullanılabilirlik değeri, makinelerin duruşlarından (arıza, kalıp değişimi vb.) kaynaklanan kayıpları işaret etmektedir.

AVA = Planlanan Üretim Süresi – (Toplam Duruş Süresi + Toplam Hazırlık Süresi + Toplam Transfer Süresi)

# Planlanan Üretim Süresi

OEE'yi oluşturan ikinci unsur olan performans ise, planlanan üretim zamanı içinde gerçekleşen üretim adedinin, üretilmesi mümkün olan maksimum üretim adedine oranlanmasıyla hesaplanmaktadır. Bu anlamda OEE'nin içinde barındırdığı performans bileşeninin, en temelde hız kayıplarına işaret ettiğini söylemek mümkündür. PER = Σ(Birim Ürün İçin Üretim Süresi × Birim Ürünün Üretim Miktarı) Planlanan Üretim Süresi – (Toplam Duruş Süresi + Toplam Hazırlık Süresi + Toplam Transfer Süresi)

OEE'nin son bileşeni olan kalite ise, üretilen toplam ürün miktarı içinde kalite standartları bakımından "geçer" ürün miktarının payıdır. Bu hesaplama yöntemi değerlendirildiğinde, kalitesizlikten kaynaklanan kayıpların OEE'nin içindeki kalite bileşeniyle temsil edildiği söylenebilmektedir.

# QUA = $\Sigma$ (Üretim Miktarı–Fire Miktarı) $\Sigma$ (Üretim Miktarı)

Tüm bu bilgiler göz önünde bulundurulduğunda, toplam ekipman etkinliği (OEE) değerinin üretim tesislerinin sağlık göstergesi olduğunu söylemek yanlış olmayacaktır. Fabrika son durum ekranı üzerinden ulaşılabilen verilerin doğru şekilde yorumlanmasıyla, üretim tesislerindeki sorunların doğru tespiti mümkün olmaktadır.

## Fabrika Son Durumu Ekranı

Fabrika son durumu ekranının kullanımı oldukça basittir. Tamamen görsellik ön planda olacak şekilde tasarlanmış olan bu ekran üzerinde görünüm değişikliklerinin yapılması da mümkün ve son derece kolaydır. Fabrika Son Durum ekranının kullanımına ait bilinmesi gereken en temel şey, bu ekran üzerinde hesaplanan tüm verilerin üretim akış kayıtları kullanılarak elde edildiğidir. Yani ekranda görülen toplam ekipman etkinliği, kullanılabilirlik, performans ve kalite değerlerinin tümü sistemde kayıtlı üretim akış kayıtları taranarak hesaplanmaktadır. Ekranın en üst kısmında bulunan başlangıç ve bitiş zamanları tarih ve saat cinsinden manuel olarak istenildiği gibi seçilebilmektedir. Manuel olarak giriş yapıldıktan sonra ekrandaki "Rapor" butonuna tıklanarak, girilen zaman aralığının veriye yansıması sağlanmaktadır. Ekranda gösterilecek değerler ise bu alanlarda yapılan yapılan seçime uyan üretim akış kayıtları kullanılarak hesaplanacaktır. (Bkz. Ekran Görüntüsü

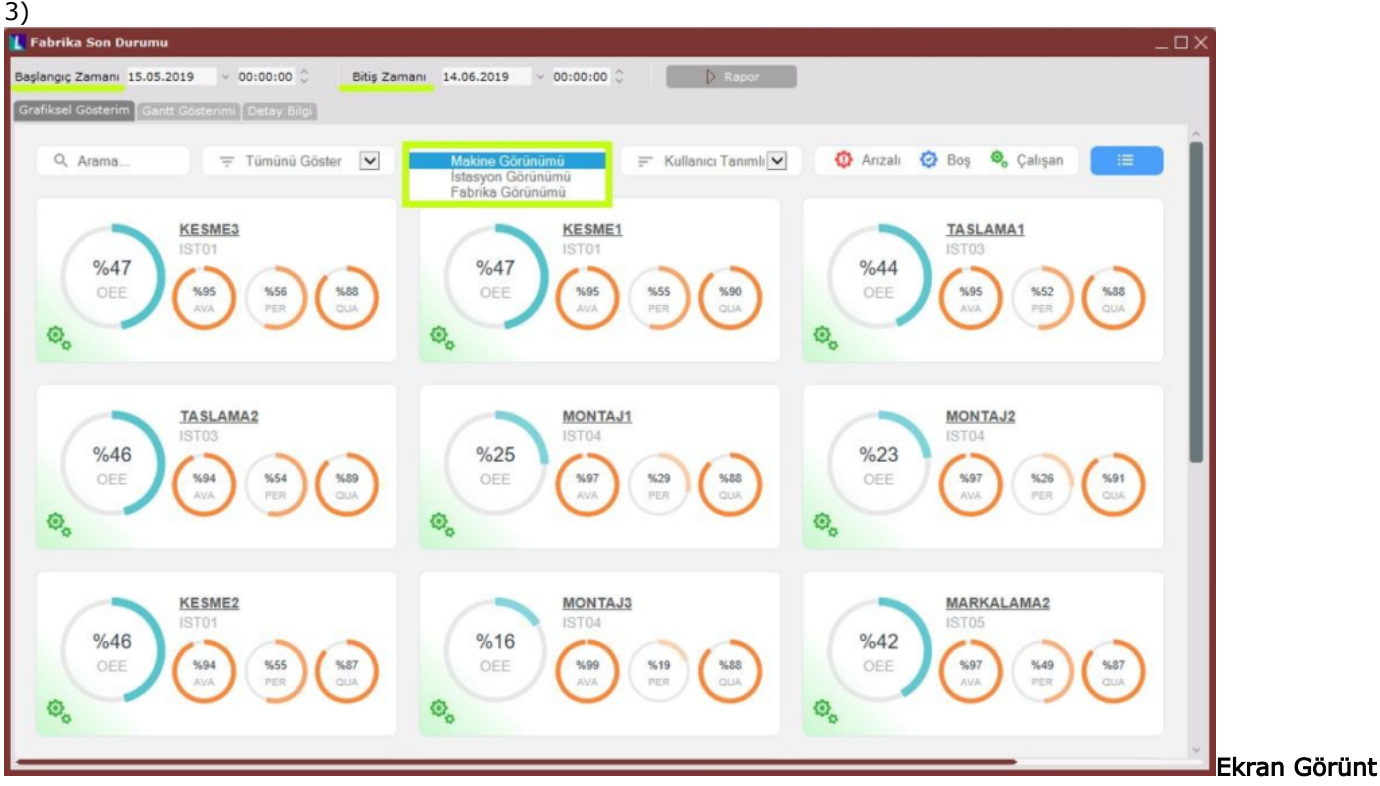

## üsü 3

Ancak burada manuel bir seçim yapılmasa da ekran açıldığında kullanıcı karşısına varsayılan değerler getirilecektir. Bitiş zamanı için varsayılan değer, içinde bulunulan günden bir sonraki gün saat 00:00:00'dır. Varsayılan başlangıç zamanı ise "Üretim Akış Parametreleri" ekranının "Fabrika Son Durumu" alanında bulunan, "OEE Hesabı için Tarih Limiti" parametresinden gelmektedir. Varsayılan bitiş zamanından, OEE hesabı için tarih limiti parametresindeki kadar gün çıkarılarak başlangıç zamanı bulunmaktadır. (Bkz. Ekran Görüntüsü 4)

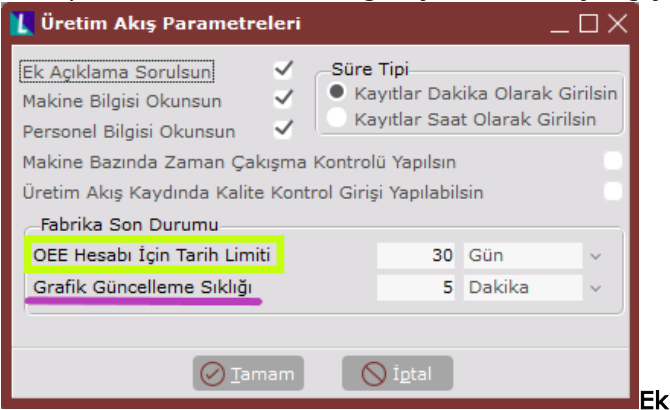

#### Ekran Görüntüsü 4

Yine 4. Ekran görüntüsünde görülen "Grafik Güncelleme Sıklığı" parametresi de fabrika son durumu ekranının çalışma prensibiyle ilişkilidir. Fabrika son durumu ekranında gösterilen verilerin hangi sıklıkla güncellenmesi isteniyorsa, grafik güncelleme sıklığı parametresinden buna uygun seçim yapılabilmektedir. Dokümanın birinci bölümünde bahsedilen, ekran görünümünün makine, istasyon ya da fabrika türünden ayarlanması ise yine ekran üzerinden basitçe yapılabilmektedir. 3. Ekran görüntüsünde yeşil kutucuk içinde gösterilen ayar menüsünden makine görünümü, istasyon görünümü ya da fabrika görünümü seçeneklerinden biri seçildiğinde, ekrandaki veriler otomatik olarak bu seçime göre güncellenecektir. Görünüm değişikliği,

kullanılan üretim akış kayıtları bakımından ise bir değişikliği sebep olmamaktadır. Görünüm değiştirilse de ekranda girilmiş olan başlangıç ve bitiş zamanları arasındaki üretim akış kayıtları dikkate alınacak ve hesaplamalar buna göre yapılacaktır.

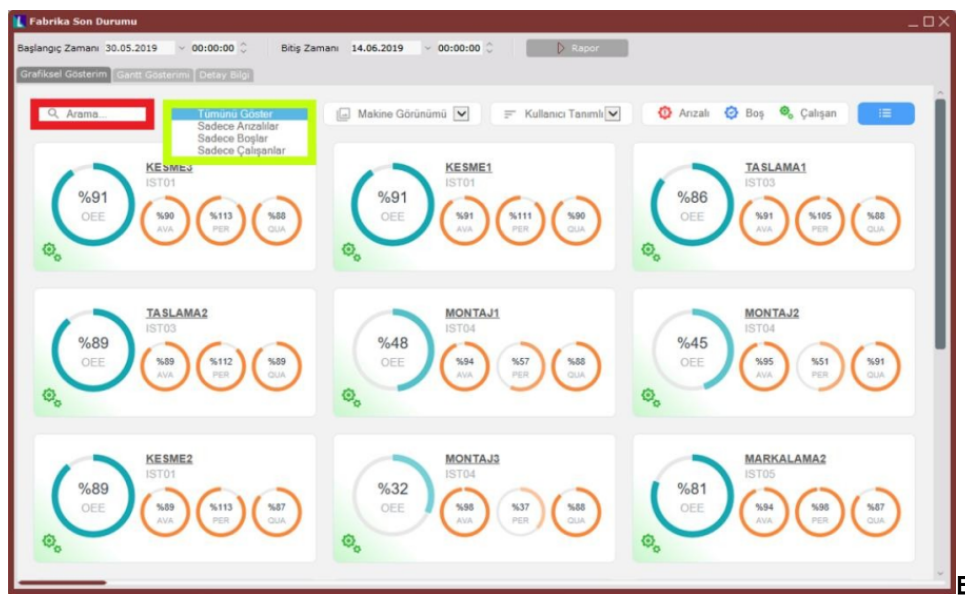

## Ekran Görüntüsü 5

Fabrika son durumu ekranının bir başka özelliği ise ekranda arama yapılabilmesidir. 5. ekran görüntüsünde kırmızı kutucuk içinde gösterilen arama çubuğu kullanılarak, ekrandaki makineler ya da istasyonlar içinde arama yapılabilmektedir. Ayrıca ekranda OEE'leri listelenen makine ya da istasyonların mevcut durumlarına göre filtrelenebilmeleri de mümkündür. Bunun için arama çubuğunun yanındaki filtre sahasından seçim yapılarak, isteğe göre yalnızca boşta, arızalı ya da çalışan

makine/istasyonların gösterilmesi sağlanmaktadır. (Bkz. Ekran Görüntüsü 5) Fabrika son durumu ekranında bu alan varsayılan olarak "Tümünü Göster" seçimiyle gelecektir. Makinelerin yukarıda bahsedilen olası tüm mevcut durumları, ekranın sağ üst köşesinde sembolik olarak gösterilmektedir. (Bkz. Ekran Görüntüsü 6)

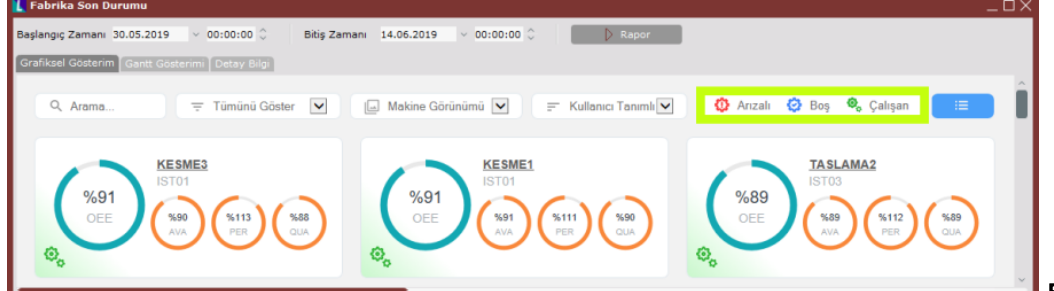

Ekran Görüntüsü 6

Her bir makineye ait mevcut durum ise, ilgili makineye ait OEE kutucuğunun sol alt köşesinde vurgulanmaktadır. (Bkz. Ekran Görüntüsü 7)

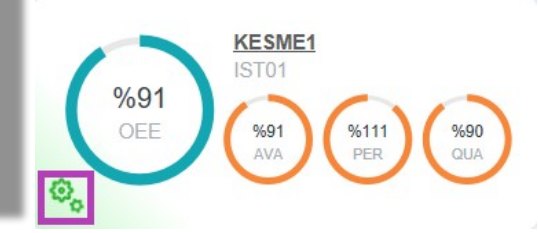

#### Ekran Görüntüsü 7

Makinelerin mevcut durumları yine üretim akış kayıtlarından gelmektedir. İlgili makineye ait en son üretim akış kaydı aktivite tipi, o makinenin mevcut fabrika son durumunu belirleyecektir. Örneğin son üretim akış kaydı aktivite tipi "Durma/Arıza" olan bir makine, fabrika son durumu ekranında "Arızalı" olarak gösterilecektir. Fabrika son durumu ekranında kontrol edilebilen bir diğer özellik ise ekran üzerindeki makine/istasyonların sıralamasıdır. 8. ekran görüntüsünde yeşil kutucuk içinde gösterilen sıralama alanından, ekrandaki değerlerin neye göre sıralanacağı kontrol edilebilmektedir. İstasyon kodu, makine kodu, makine durumu ya da OEE değerlerine göre otomatik sıralama yapılabileceği gibi kullanıcının sıralamaya tamamen kendisinin karar vermesi de mümkündür. "Kullanıcı Tanımlı" bu sıralama için fabrika son durumu ekranı üzerinde her bir makineye ait olan kutucuklar farenin sol tuşu ile tutulup sürükle-bırak yöntemiyle istenilen sıralamaya getirilmedir. İstenilen sıralamaya getirilen fabrika son durumu ekranı kapatıldığında, en son yapılan manuel sıralama saklanacaktır. Ekran tekrar açıldığında ise saklanan bu sıralama "Kullanıcı Tanımlı" seçimi yapıldığında otomatik olarak

#### getirilecektir.

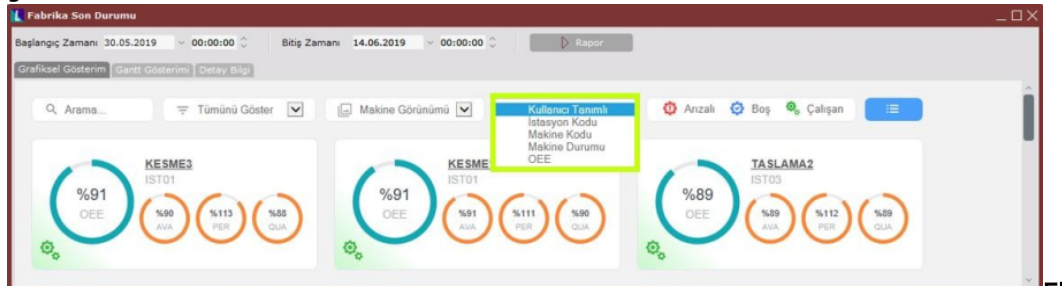

Ekran Görüntüsü 8

Fabrika son durumu ekranında bulunan son buton ise ekranın sağ üst köşesindeki mavi butondur. (Bkz. Ekran Görüntüsü 9) Ekranda manuel olarak yapılan sıralama ekran kapatılırken otomatik olarak saklanıp, "Kullanıcı Tanımlı" seçeneğiyle getirilebileceği gibi, mavi butona tıklandığında açılan menüde bulunan "Görünümü Kaydet" seçeneğiyle de "Kullanıcı Tanımlı" seçimine kaydedilebilmektedir.

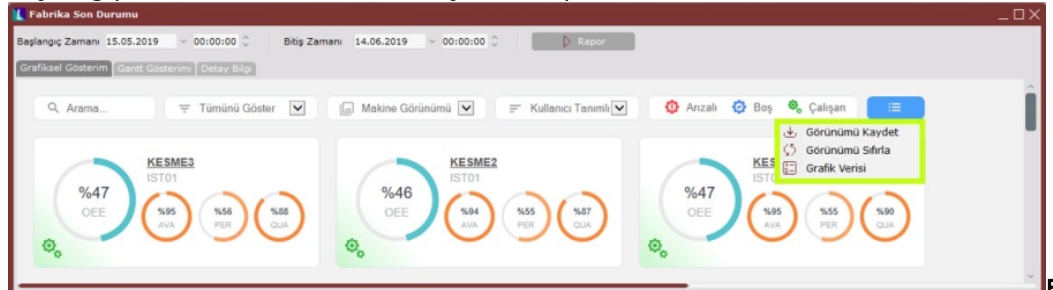

Ekran Görüntüsü 9

Ekran Görünt

Yine sıralama anlamında ekranda yapılan tüm değişikliklerin iptal edilebilmesi ve varsayılan haline döndürülebilmesi için "Görünümü Sıfırla" seçeneği kullanılabilmektedir. Son olarak ekranda görüntülenen tüm OEE değerlerinin hesaplanması sırasında kullanılan verilerin detaylarına "Grafik Verisi" seçeneğinden ulaşmak mümkündür. Fabrika son durumu ekranında fabrika, istasyon ve makine bazında görüntülenebilen OEE değeri ve bu değeri oluşturan tüm detaylar grafik verisi seçeneği tıklandığında görüntülenebilmektedir. (Bkz. Ekran Görüntüsü 10)

| 👢 Fabrika | Son Durumu Grafik Veri        | isi           |           |        |                |                |            | Ω×                                  |
|-----------|-------------------------------|---------------|-----------|--------|----------------|----------------|------------|-------------------------------------|
| Gruplamak | : istediğiniz kolonu buraya : | sürükleyin    |           |        |                |                |            |                                     |
| Tip       | Makine Kodu                   | İstasyon Kodu | Durumu    | OEE(%) | Availablity(%) | Performance(%) | Quality(%) | Toplam Vardiya Çalışma Süresi(DK) 🔥 |
| > Makine  | KESME3                        |               | Çalışıyor | 85,20  | 91,57          | 105,56         | 88,14      | 13950                               |
| Makine    | KESME1                        | IST01         | Çalışıyor | 85,68  | 92,03          | 103,06         | 90,34      | 13950                               |
| Makine    | TASLAMA1                      | IST03         | Çalışıyor | 80,69  | 92,34          | 98,28          | 88,91      | 13950                               |
| Makine    | TASLAMA2                      | IST03         | Çalışıyor | 83,23  | 89,89          | 103,71         | 89,27      | 13950                               |
| Makine    | MONTAJ1                       | IST04         | Çalışıyor | 45,21  | 95,25          | 53,76          | 88,28      | 13950                               |
| Makine    | MONTAJ2                       | IST04         | Çalışıyor | 42,14  | 95,50          | 48,09          | 91,76      | 13950                               |
| Makine    | KESME2                        | IST01         | Çalışıyor | 83,45  | 90,55          | 104,88         | 87,87      | 13950                               |
| Makine    | MONTAJ3                       | IST04         | Çalışıyor | 30,29  | 98,91          | 34,63          | 88,46      | 13950                               |
| Makine    | MARKALAMA2                    | IST05         | Çalışıyor | 75,87  | 94,86          | 91,59          | 87,33      | 13950                               |
| Makine    | DELIK DELME2                  | IST02         | Çalışıyor | 76,29  | 91,81          | 90,62          | 91,70      | 13950                               |
| Makine    | IST05                         | IST05         | Çalışıyor | 0,32   | 100,00         | 0,32           | 100,00     | 13950                               |
| Makine    | MARKALAMA1                    | IST05         | Çalışıyor | 76,35  | 92,45          | 94,56          | 87,34      | 13950                               |
| Makine    | PAKETLEME2                    | IST06         | Çalışıyor | 78,44  | 90,90          | 94,45          | 91,36      | 13950                               |
| Makine    | PAKETLEME1                    | IST06         | Çalışıyor | 84,46  | 88,96          | 108,00         | 87,91      | 13950                               |
| Makine    | DELIK DELME1                  | IST02         | Çalışıyor | 66,49  | 91,21          | 81,74          | 89,18      | 13950                               |
| Makine    | IST02                         | IST02         | Çalışıyor | 0,32   | 100,00         | 0,32           | 100,00     | 13950                               |
| İstasyon  |                               | IST03         | Çalışıyor | 81,92  | 91,12          | 100,96         | 89,06      | 27900                               |
| İstasyon  |                               | IST06         | Çalışıyor | 81,45  | 89,93          | 101,15         | 89,54      | 27900                               |
| İstasyon  |                               | IST01         | Çalışıyor | 84,89  | 91,38          | 104,49         | 88,89      | 41850                               |
| İstasyon  |                               | IST04         | Çalışıyor | 39,24  | 96,55          | 45,36          | 89,59      | 41850                               |
| İstasyon  |                               | IST05         | Çalışıyor | 50,85  | 95,77          | 60,78          | 87,36      | 41850                               |
| İstasyon  |                               | IST02         | Çalışıyor | 47,57  | 94,34          | 55,85          | 90,27      | 41850                               |
| Fabrika   |                               |               | Çalışıyor | 62,17  | 93,51          | 74,62          | 89,09      | 223200                              |
| <         |                               |               |           |        |                |                |            | >                                   |

#### üsü 10

Grafik verisi ekranı üzerinde filtreleme yapmak mümkündür. Filtreleme yapılmak istenen kolonlar sol fare tuşu ile tutulup sürükle-bırak yöntemiyle 10. ekran görüntüsünde yeşil kutucuk ile gösterilen alana sürüklenebilir ve istenen filtrelemeler uygulanabilir.

Tüm bunların dışında, fabrika son durum ekranı açıldığında varsayılan olarak kullanıcı karşısına gelen "Grafiksel Gösterim"in haricinde, 11. ekran görüntüsünde yeşil kutucuklar içinde gösterilen "Gantt Gösterimi" ve "Detay Bilgi" görünümleri de bulunmaktadır. İlgili sekmeler tıklanarak ekrandaki görünüm değiştirilebilmektedir.

| 👢 Fabrika Son Durumu                                                            |                                                                                                    | _ <b>□</b> ×                                               |
|---------------------------------------------------------------------------------|----------------------------------------------------------------------------------------------------|------------------------------------------------------------|
| Başlangıç Zamanı 30.05.2019 - 00:00                                             | 00 🗘 Bitiş Zamanı 15.06.2019 🗸 00:00:00 🗘 🜔 Rapor                                                               |                                                            |
| Grafiksel Gösterim Gantt Gösterimi Deta                                         | rengi                                                                                                    |                                                            |
| Q, Arama \Xi Tüm                                                                | nü Göster 💟 📮 Makine Görünümü 💟 📻 Kullanıcı Tanımlı 💟 🔮 Arızalı 🧔 Boş 🍕                                         | 🗞 Çalışan 🔚                                                |
| %85<br>OEE (%91)<br>(%0)<br>(%0)<br>(%0)<br>(%0)<br>(%0)<br>(%0)<br>(%0)<br>(%0 |                                                                                                    | MA1                                                        |
|                                                                                 |                                                                                                    | Ekran Görüntüsü 11                                         |
| 👢 Fabrika Son Durumu                                                            |                                                                                                    | _ 🗆 ×                                                      |
| Başlangıç Zamanı 30.05.2019 v 00:00:                                            | 0 🗘 Bitiş Zamanı 15.06.2019 - 00:00:00 🗘 🕞 Rapor                                                                |                                                            |
| Grafiksel Gösterim Gantt Gösterimi Deta                                         | Elia                                                                                                    |                                                            |
| 1ş Emri \ Sipariş Arama                                                         |                                                                                                    |                                                            |
| THE LINES IN A SP                                                               | ÖSaniye ÖDakika                                                                                                 | j ⊘Saat IIGün IIHafta IIAy                                 |
| İstasyon/Makine                                                                 | Temmuz 2019 Durumu _ Haz 10, '19 24 Haz 17, '19 25 Haz 24, '19 26 Tem 1, '19 27 Tem 8, '19 28 Tem 15, '19 29 Te | Ağustos 2019<br>em 22, '19 30 Tem 29, '19 31 Ağu 5, '19 32 |
| E [t. ISTO1 [KESME]                                                             |                                                                                                    |                                                            |
| KESME1 [KESME1]                                                                 | Calisivor                                                                                                    |                                                            |
| KESME2 [KESME2]                                                                 | Çalışıyor                                                                                                    |                                                            |
| KESME3 [KESME3]                                                                 | Çalışıyor                                                                                                    |                                                            |
| E [1 ISTO2 [DELIK DELME]                                                        |                                                                                                    |                                                            |
| DELIK DELME1 [DELIK DELME1]                                                     | Calisiyor                                                                                                    |                                                            |
| OELIK DELME2 [DELIK DELME2]                                                     | Çalışıyor                                                                                                    |                                                            |
| IST02 [DELIK DELME]                                                             | Çalışıyor Calification Calification Calification                                                                |                                                            |
| E [L ISTO3 [TASLAMA]                                                            |                                                                                                    |                                                            |
| S TASLAMA1 [TASLAMA1]                                                           | Calisiyor                                                                                                    |                                                            |
| TASLAMA2 [TASLAMA2]                                                             | Çalışıyor Calisiyor                                                                                             |                                                            |
| 🛛 Buradan Arama Yapabilirsiniz                                                  |                                                                                                    |                                                            |
| () Gantt görünümü başarıyla açılmıştır. [1                                      | 07:59]                                                                                                    | Ekran Görüntüsü 12                                         |

Gantt gösterimi, her bir makinede üretilen iş emirlerini üretim zamanları bazında gösterirken (Bkz. Ekran Görüntüsü 12) detay bilgi sekmesinde fabrika son durumu ekranının çalıştırıldığı zaman aralığındaki tüm iş emirleri ve bu iş emirlerine ait aktivite tipi, belge tipi, üretim miktarı, personel gibi tüm detaylar tablo formunda gösterilmektedir. (Bkz. Ekran Görüntüsü 13)

| 【 Fabrika Son Durumu     |                              |                       |                     |                           |                              |              |              |              | - 🗆 ×  |
|--------------------------|------------------------------|-----------------------|---------------------|---------------------------|------------------------------|--------------|--------------|--------------|--------|
| Başlangıç Zamanı 30.05.2 | 019 - 00:00:00 0             | Bitiş Zamanı 15.06.20 | 019 - 00:00:00 0    | Rapor                     |                              |              |              |              |        |
| Grafiksel Gösterim Gantt | Gösterimi Detay Bilgi        |                       |                     |                           |                              |              |              |              |        |
| Îş Emri No Îş E          | mri Miktarı 🛛 🛿 1ş Emri Duru | mu Stok Kodu          | Üretim Akış Miktarı | UAK Fire Miktarı Stok Adı | Üretim Miktarı İstasyon Kodu | Istasyon Adı | Makine Kodu  | Makine Adı   | ^      |
| A0000000005129           | 150 Açık                     | YARIMAMUL51           | 122                 | 24 YARIMAMUL51            | 0 IST04                      | MONTAJ       | MONTAJ1      | MONTAJ1      |        |
| A0000000005130           | 150 Açık                     | YARIMAMUL61           | 149                 | 24 YARIMAMUL61            | 0 15T05                      | MARKALAMA    | MARKALAMA2   | MARKALAMA2   |        |
| A0000000005155           | 150 Açık                     | MAMUL3                | 153                 | 26 MAMUL3                 | 0 15T06                      | PAKETLEME    | PAKETLEME1   | PAKETLEME1   |        |
| A0000000005157           | 150 Açık                     | YARIMAMUL3            | 151                 | 11 YARIMAMUL3             | 0 15T03                      | TASLAMA      | TASLAMA2     | TASLAMA2     |        |
| 40000000005158           | 150 Açık                     | YARIMAMUL62           | 0                   | 0 YARIMAMUL62             | 0 15T05                      | MARKALAMA    | MARKALAMA2   | MARKALAMA2   |        |
| 40000000005158           | 150 Açık                     | YARIMAMUL62           | 96                  | 7 YARIMAMUL62             | 0 15T05                      | MARKALAMA    | MARKALAMA2   | MARKALAMA2   |        |
| A0000000005161           | 150 Agik                     | YARIMAMUL52           | 137                 | 4 YARIMAMUL52             | 0 IST04                      | LATROM       | MONTAJ2      | MONTAJ2      |        |
| 00000000005171           | 50 Açık                      | YARIMAMUL11           | 0                   | 0 YARIMAMUL11             | 0 IST01                      | KESME        | KESME3       | KESME3       |        |
| 00000000005171           | 50 Açık                      | YARIMAMUL11           | 24                  | 1 YARIMAMUL11             | 0 IST01                      | KESME        | KESME3       | KESME3       |        |
| 400000000005172          | 50 Açık                      | YARIMAMUL42           | 52                  | 3 YARIMAMUL42             | 0 IST01                      | KESME        | KESME2       | KESME2       |        |
| A0000000005173           | 50 Açık                      | YARIMAMUL21           | 0                   | 0 YARIMAMUL21             | 0 15T02                      | DELIK DELME  | DELIK DELME2 | DELIK DELME2 |        |
| A0000000005173           | 50 Açık                      | YARIMAMUL21           | 33                  | 6 YARIMAMUL21             | 0 15T02                      | DELIK DELME  | DELIK DELME2 | DELIK DELME2 |        |
| A0000000005176           | 100 Açık                     | MAMUL7                | 81                  | 5 MANUL7                  | 0 15T06                      | PAKETLEME    | PAKETLEME2   | PAKETLEME2   |        |
| A0000000005179           | 100 Açık                     | YARIMAMUL66           | 107                 | 21 YARIMAMUL66            | 0 ISTOS                      | MARKALAMA    | MARKALAMA1   | MARKALAMA1   |        |
| A0000000005180           | 100 Açık                     | YARIMAMUL31           | 91                  | 14 YARIMAMUL31            | 0 IST03                      | TASLAMA      | TASLAMA2     | TASLAMA2     |        |
| A0000000005181           | 100 Açık                     | YARIMAMUL56           | 110                 | 1 YARIMAMUL56             | 0 15T04                      | LATNOM       | MONTAJ1      | MONTAJ1      |        |
| A0000000005184           | 150 Acik                     | YARIMAMUL41           | 143                 | 10 YARIMAMUL41            | 0 IST01                      | KESME        | KESME3       | KESME3       | $\vee$ |

## 13

Son olarak, detay bilgi ekranında da filtreleme yapılabilmektedir. Ekrandaki kolonların başlık satırları üzerine gelindiğinde çıkan filtre ikonuna tıklayarak ilgili kolona istenen kısıtların verilmesi mümkündür. Ayrıca kolonlar, farenin sol tuşuyla tutulup sürükle-bırak yöntemiyle istenildiği gibi sıralanabilmektedir.

# Fabrika Son Durumu Ekranı Veri Kaynakları

Fabrika son durumu ekranındaki veriler, kullanıcının sisteminde bulunan birkaç farklı kaynaktan gelebilmektedir. Bu, kullanıcının kullandığı modüllerle ilişkilidir. Örneğin üretime ait planlanan zamanlar OEE hesabında kullanılmaktadır ve bu bilginin hesaplanabilmesi için vardiya planlarına ihtiyaç vardır. Kullanıcının sisteminde tanımlı vardiya planlarının kaynakları ise çizelgeleme modülü kullanıp kullanımamasına göre değişiklik göstermektedir.

Bu noktada, fabrika son durumu ekranının açıldığı ilk anda, çizelgeleme modülünün kullanılıp kullanılmadığı kontrol edilmektedir. Eğer çizelgeleme modülü kullanılıyorsa, vardiya planları çizelgeleme modülünün "Fabrika Çalışma Takvimi'nden alınmaktadır. (Bkz. Ekran Görüntüsü 14)

| 🚺 Fabrika Çalışma Ta    | akvimi       |                     |                      |                                |                   |                     | _               |          |
|-------------------------|--------------|---------------------|----------------------|--------------------------------|-------------------|---------------------|-----------------|----------|
|                         | 3 4 8        | ) 🗈 2 🖉             | MSSQL   FA           | ABRIKA_SON                     | _DURUM / 0   GE   | NEL                 |                 |          |
| Vardiya Plan No         | 000000000000 | 00001 🔡             | Açıklama             | Varsayılan V                   | /ardiya Planı Sen | aryosu              | Varsayılan      | ~        |
| Başlangıç Tarihi        | 17.06.2019   |                     | Bitiş Tarihi         |                                |                   |                     |                 |          |
| Haftanın Günleri        | Seçim        | Vardiya Kodu        | Vardiya İsmi         | Tam Gün                        | Başlangıç Saati   | Bitiş Saati         | Sonraki Gün     |          |
| Tüm Günler              |              | AKSAM               | AKSAM                | Hayır                          | 18:00             | 02:00               | Evet            |          |
| Pazartesi               |              | DURUS               | DURUS                | Evet                           | 08:00             | 08:00               | Evet            |          |
| Salı                    | 0            | SABAH               | SABAH                | Hayır                          | 08:00             | 17:30               | Hayır           |          |
| Çarşamba                |              | VARSAYILAN          | Varsayılan Vardiya   | Evet                           | 08:00             | 08:00               | Evet            |          |
| Perşembe                |              |                     |                      |                                |                   |                     |                 |          |
| Cuma                    |              |                     |                      |                                |                   |                     |                 |          |
| Cumartesi               |              |                     |                      |                                |                   |                     |                 |          |
| Pazar                   | <            |                     |                      |                                |                   |                     | >               |          |
| +<br>Yeni Vardiya Planı | Vardiya Plan | ını Sil Vardiya Pla | )<br>In Kopyala Deği | ر⊎ں<br>işiklikleri <u>K</u> aş | vdet Değişiklikle | )<br>ri İptal Et Ba | işka Güne Kopya | ala      |
| Başlangıç Tarihi Bi     | itiş Tarihi  | Haftanın Günü       | Vardiya Listesi      |                                |                   |                     |                 | <u>^</u> |
| 01.01.2017              |              | Pazar               | SABAH, AKSAM         |                                |                   |                     |                 |          |
|                         |              |                     |                      |                                |                   |                     |                 |          |
|                         |              |                     |                      |                                |                   |                     |                 |          |
|                         |              |                     | 1                    |                                |                   |                     |                 | $\sim$   |

## üsü 14

Eğer çizelgeleme modülü kullanılmıyorsa, MRP modülünün altında bulunan fabrika çalışma takvimi ve istasyon çalışma takvimi verileri kullanılmaktadır. Fabrika çalışma takviminin kullanıldığı senaryoda, MRP parametreleri altındaki MRPII sekmesinde vardiya sürelerinin de tanımlarının yapılmış olması ve "Vardiyada Çalışan Kişi Sayısı" bilgilerinin doldurulmuş olması gerekmektedir. (Bkz. Ekran Görüntüsü 15)

| 👢 MRP Parametreleri                 |                 |               |                                 | $-\Box \times$ |
|-------------------------------------|-----------------|---------------|---------------------------------|----------------|
| MRP I MRP II Ana Üretim Planla      | ama             |               |                                 |                |
| —İleri Üretim Planlama Parametre    | leri            |               |                                 |                |
| İleri Üretim Planlama               |                 |               |                                 |                |
| Rezervasyonlar Kontrol Edilsin      |                 |               |                                 |                |
| 1. Vardiya Başlangıcı               | 08:00:00        | ÷             | 1. Vardiya Toplam Süresi        | 8 Saat         |
| 2. Vardiya Başlangıcı               | 17:00:00        | $\hat{\cdot}$ | 2. Vardiya Toplam Süresi        | 8 Saat         |
| 3. Vardiya Başlangıcı               | 00:00:00        | $\hat{}$      | 3. Vardiya Toplam Süresi        | 0 Saat         |
| 1. Vardivada Calısan Kisi Savısı    |                 | 2             | Süre Tipi                       |                |
| 2. Vardivada Calısan Kişi Sayısı    |                 | 2             | Kayıtlar Dakika Olarak          | Girilsin       |
| 3. Vardiyada Çalışan Kişi Sayısı    |                 | 0             | 💿 Kayıtlar Saat Olarak Gir      | rilsin         |
| –Kapasite Planlama Parametreler     | i               |               |                                 |                |
| Planlama Verisi                     |                 | Кара          | site planlama verisi kullanılsı | n v            |
| Dengeleme Politikası                |                 | Geri          | ve doğru dengeleme yapılsın     | ~              |
| İhtiyaçlar Bölünebilsin             |                 | Fark          | ı periyot ve makinelere bölün   | ebilsin v      |
| İhtiyaçlar sadece ardışık periyotla | ra bölüneb      | oilsin        |                                 |                |
|                                     |                 |               |                                 |                |
|                                     |                 |               |                                 |                |
|                                     |                 |               |                                 |                |
|                                     |                 |               |                                 |                |
|                                     |                 |               |                                 |                |
| -                                   |                 |               | _                               |                |
| Ø                                   | ) <u>T</u> amam |               | ∑ İ <u>p</u> tal                |                |
|                                     |                 |               |                                 |                |

Ekran Görüntüsü 15

İstasyon çalışma takviminin kullanıldığı senaryoda ise benzer şekilde, istasyon çalışma takvimi tanımlarına ek olarak, iş istasyonu tanımlama ekranındaki vardiya süresi tanımlarının da yapılmış olması gerekmektedir. (Bkz. Ekran Görüntüsü 16)

| 👢 İş İstasyonu Tanım    | lama                  |          |                    |                 |           |        |
|-------------------------|-----------------------|----------|--------------------|-----------------|-----------|--------|
|                         | 2 4 8 7 8             | 0        | MSSQL   FABRIKA_   | SON_DURUM / 0   | GENEL     |        |
| İstasyon Kodu           | IST01                 | 0*       | İstasyon İsmi      | KESME           |           |        |
| Departman Kodu          |                       | 8        |                    |                 |           |        |
|                         |                       |          |                    |                 |           |        |
| İşçilik Maliyeti        |                       | 0,00     | Hedef Kuyruk Sü    | resi            |           | 0      |
| Genel Üretim Maliyeti   |                       | 0,00     | Ortalama Kuyruk    | Süresi          |           | 0      |
| Hazırlık Süresi         |                       | 0        | Maks. Kuyruk Sü    | resi            |           | 0      |
| Üretim Süresi           |                       | 0        | Maks. Kuyruk İzr   | ui              |           | 0      |
| Std. Eşzamanlı Operasyo | on Sayısı/ 1.Vardiya  | 1        | 1. Vardiya Başlar  | ngici O         | 8:00:00   | ÷      |
| Maks. Eşzamanlı Operas  | yon Sayısı/ 1.Vardiya | 0        | 1. Vardiya Toplar  | n Süresi        | 8 5       | Saat   |
| Std. Eşzamanlı Operasyo | on Sayısı/ 2.Vardiya  | 1        | 2. Vardiya Başlar  | ngici 1         | 6:00:00   | ÷      |
| Maks. Eşzamanlı Operas  | yon Sayısı/ 2.Vardiya | 0        | 2. Vardiya Toplar  | n Süresi        | 8 5       | Gaat   |
| Std. Eşzamanlı Operasyo | on Sayısı/ 3.Vardiya  | 0        | 3. Vardiya Başlar  | ngici O         | 0:00:00   | ÷.     |
| Maks. Eşzamanlı Operasy | yon Sayısı/ 3.Vardiya | 0        | 3. Vardiya Toplar  | n Süresi 0      | s         | Gaat   |
| İstasyon Kodu           | İstasyon İsmi         | Departma | n Kodu 🛛 İşçilik M | aliyeti Genel Ü | Úretim Ma | liye ^ |
|                         | CLOPIL                |          |                    | 0,00            |           | >      |

## Ekran Görüntüsü 16

Benzer şekilde ürünlerin birim zamanları için de öncellikle çizelgeleme parametresinin açık olup olmadığı kontrol edilmektedir. Eğer çizelgeleme modülü kullanılıyorsa, ürünlerin birim zamanları çizelgeleme modülünün altında bulunan eşleştirme ekranlarından getirilmektedir. (Bkz. Ekran Görüntüsü 17)

| 👢 Opera      | syon - Makine Eşle     | ştirme                 |                            |               |                           |      |                    |                |      |
|--------------|------------------------|------------------------|----------------------------|---------------|---------------------------|------|--------------------|----------------|------|
| Operasyo     | n Kodu DELIK_DE        | LME DELIK_DELM         | E                          |               |                           |      |                    |                |      |
| Ürün Se      | çimi                   |                        |                            |               |                           |      |                    |                |      |
| • Ürün       | Kodu Ürün              | Grubu Tümü             | Ürün Değer                 | YARIMAMUL2    |                           |      |                    |                | 8    |
| apılandırı   | na Kodu Yapıland       | lırma Açıklama         |                            |               |                           |      |                    |                |      |
|              | 8                      |                        |                            |               |                           |      |                    |                | Ø    |
| Makine K     | odu ile Eşleştir 🛛 Mak | ine Grubu İle Eşleştir |                            |               |                           |      |                    |                |      |
| İstasyon     | Kod IST02              | DELIK DELME            |                            |               |                           |      |                    |                |      |
| Seçim        | Makine Kodu            | Makine İsmi            | İstasyon Kodu              | İstasyon İsmi | Üretim Süresi             |      | Üretim Süresi Tipi | Üretim Miktarı |      |
| 1            | DELIK DELME1           | DELIK DELME1           | IST02                      | DELIK DELME   |                           | 3,00 | Dakika             |                | 1,00 |
| $\checkmark$ | DELIK DELME2           | DELIK DELME2           | IST02                      | DELIK DELME   |                           | 4,50 | Dakika             |                | 1,00 |
|              |                        |                        |                            |               |                           |      |                    |                |      |
| < [          |                        |                        |                            |               |                           |      |                    |                | >    |
|              |                        |                        | 📿 Değişikli                | kleri Kavdet  | 🚫 Değisiklikleri İptal Et |      |                    |                |      |
|              |                        |                        | Construction of the second |               |                           |      |                    |                |      |

# sü 17

Eğer çizelgeleme modülü kullanılmıyorsa, ikinci olarak kullanıcının kapasite planlama uygulaması kullanıp kullanmadığı kontrol edilmektedir. Bunun için MRP parametrelerinin altında bulunan kapasite planlama parametreleri içindeki "Planlama Verisi" alanı kontrol edilmektedir. Bu kontrol sonucunda kapasite planlama uygulamasının kullanıldığı tespit edilirse, birim zamanlar MRP modülünün altındaki rota tanımlarından getirilmektedir. (Bkz. Ekran Görüntüsü 18)

| 👢 Rota Tanımlama                     |                              |                   |              |                |                   | $-\Box \times$ |
|--------------------------------------|------------------------------|-------------------|--------------|----------------|-------------------|----------------|
| Stok Seçim Rota                      |                              |                   |              |                |                   |                |
| Rota Kodu R_7                        | 😬 KESME                      |                   |              |                |                   |                |
| = =                                  |                              | Operasyon Det     | ауі          |                |                   |                |
| E t R_7 (KESME)                      |                              | Sira No           | 0001         |                |                   |                |
| KESME (KESME)                        |                              | Operasyon Kodu    | KESME        | 😁 KES          | SME               |                |
|                                      |                              | -Makine / İstasy  | on Detay Se  | eçimi          |                   |                |
|                                      |                              | Makine            |              | İstasy         | on                |                |
|                                      |                              | -Makine Detayı-   |              |                |                   |                |
|                                      |                              | Makine Kodu       |              | 8              |                   |                |
|                                      |                              | Üretim Süresi     | 170          | Sa             | niye              | $\sim$         |
|                                      |                              | Üretim Miktarı    | 1            | 1. (           | Ölçü Br.          | ~              |
|                                      |                              | + Yeni Kayıt      | : 🖉 🕁        | Kaydet 🛛       | 🕆 Sil             |                |
| Operasyon Kodu Operasyon Adı Makine  | e/İstasyon Makine Kodu Makin | e Adı İstasyon Ko | du Üretim Si | üresi Üretim : | Süresi Tipi Üre   | tim Mik.       |
| <                                    |                              |                   |              |                |                   | >              |
| (j) R_7 kodlu rota açıldı [13:53:37] |                              |                   |              | 🕁 Ro           | ota Bilgilerini K | aydet          |
|                                      |                              |                   |              |                |                   |                |

## üsü 18

Ancak eğer kapasite planlama uygulamasının da kullanılmadığı tespit edilirse, üçüncü ve son kontrol reçete kayıtlarından yapılmaktadır. Bu kontrol sonucunda ise reçetede tanımlı operasyonların birim süreleri kullanılmakta ve fabrika son durumu ekranındaki hesaplamalar yapılmaktadır. (Bkz. Ekran Görüntüsü 19)

| 👢 Reçete Kaydı               |            |                     |              |                   |            |           |               |            |
|------------------------------|------------|---------------------|--------------|-------------------|------------|-----------|---------------|------------|
| $\Diamond \Diamond \Diamond$ |            | . ⊗ 🗈               | 800          | MSSQL   FABRIK    | A_SON_DURU | M / 0   G | ENEL          |            |
| Mamul Bilgileri              | Ek Bilgile | 3                   |              |                   |            |           |               |            |
| Mamul Kodu<br>MAMUL1         |            | Mamul İsr<br>MAMUL1 | mi           |                   |            |           |               |            |
| Yapılandırma Koo             | du Yap     | olandırma Açıklam   | a            |                   |            |           |               | Ø 0        |
| Reçete Top.                  | 1,00 Fi    | e Oranı (%) 0,      | ,00 Oto.Reç. | Ölçü Br           | r. 1 - Al  | )         | ~             |            |
| Reçete Bilgileri-1           | Reçete     | Bilgileri-2         |              |                   |            |           |               |            |
| Bileşen Kodu MA              | RKALAMA    | Açıklama            | MARKALAMA    |                   |            |           |               |            |
| -Bileşen Bilgileri           | -          |                     | Operasvon    | Kodu              | Fire Mik.  | Sab       | oit Fire Mik. |            |
| Miktar Sabitle               |            | 🖲 Stok 🕜 Maliy      | yet          |                   | 8          | 0,00      | 0,00          |            |
| Üretimde Tolerai             | ns Kontro  | lü Yapılsın         | Miktar Toler | ansı (- +%)       |            | 0,00      | 0,00          |            |
| Reçete Toplamın              | a Eklensi  | n                   | ~            |                   |            |           |               |            |
| Operasyon Bilg               | ileri      |                     |              |                   |            |           |               |            |
| İstasyon Kodu                | IST05      | MARKALAMA           |              | Sim.Tez. Miktarı  | 0,0        | Ü.A.Dah   | il Edilsin    |            |
| Hazırlık Süresi              |            | 0 Transfer Sür      | esi O        | İşçilik Maliyeti  | (          | Son Ope   | erasyon       |            |
| Üretim Süresi                |            | 10 Geçiş Miktarı    | 0,00         | Diğer Maliyetler  | (          |           |               |            |
| Alternatif Politik           | kalar      |                     |              | D A Transfor Fisi | Hisbiri    |           |               |            |
| Önselik                      |            | 0                   |              | Ambas C. Eisi     | Hichiri    |           | ž             |            |
| Planlama Orani               |            | 0.00                |              | Üretim S Kavdı    | Hichiri    |           | Ť.            |            |
| Belgede öncelik              | deăisebile | sin I               |              | MRP               | Hichiri    |           | ,<br>v        |            |
| Geoerlilik Bilgile           | ari        | -                   |              |                   |            |           |               |            |
| Gecerlilik Tarihi            | 00.00.00   | 000 Revizvon N      | 00000000     | Son.Revizvon No   | 00000000   | Sonra     | aki Durum—    |            |
| Sonraki Bileşen              |            |                     |              |                   |            | Ke        | talog Kayıt   |            |
|                              |            |                     |              |                   |            |           |               |            |
| Aniik keç. lop.              | _          | 1                   |              |                   | $\odot$    | eni Reçet |               | ete Iptali |